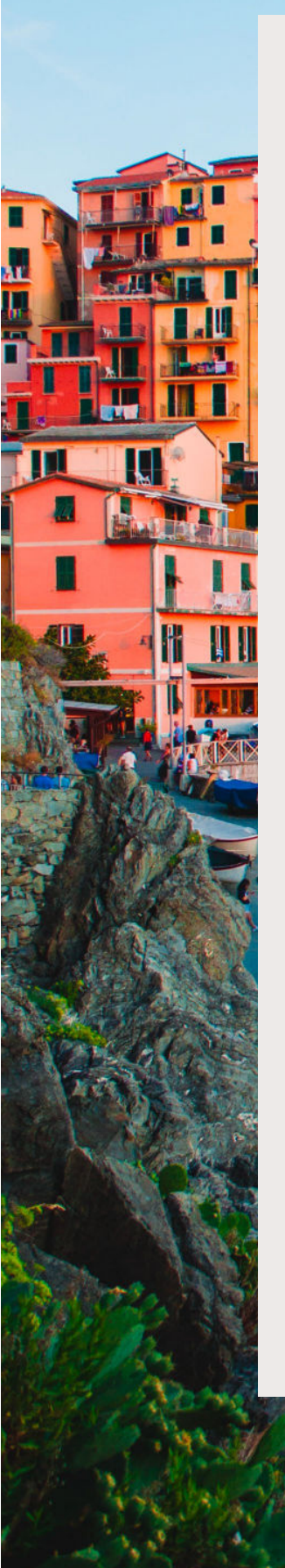

### Arts&Leisure

The trip of a lifetime, everytime.

# Admin Panel Tutorial

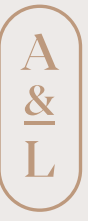

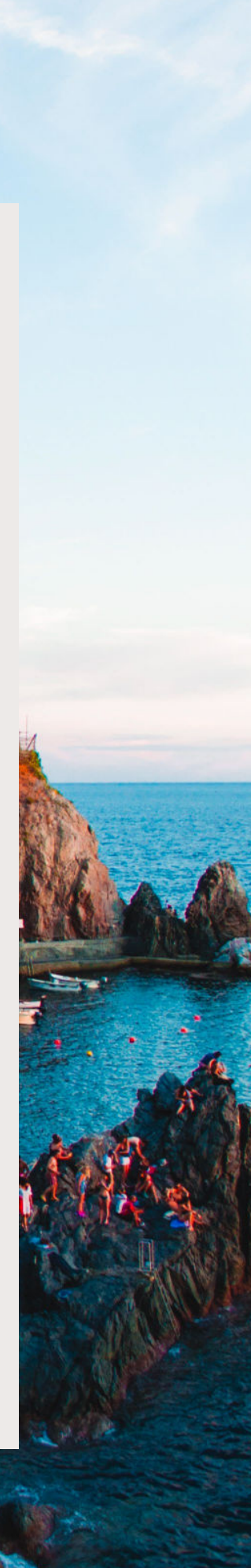

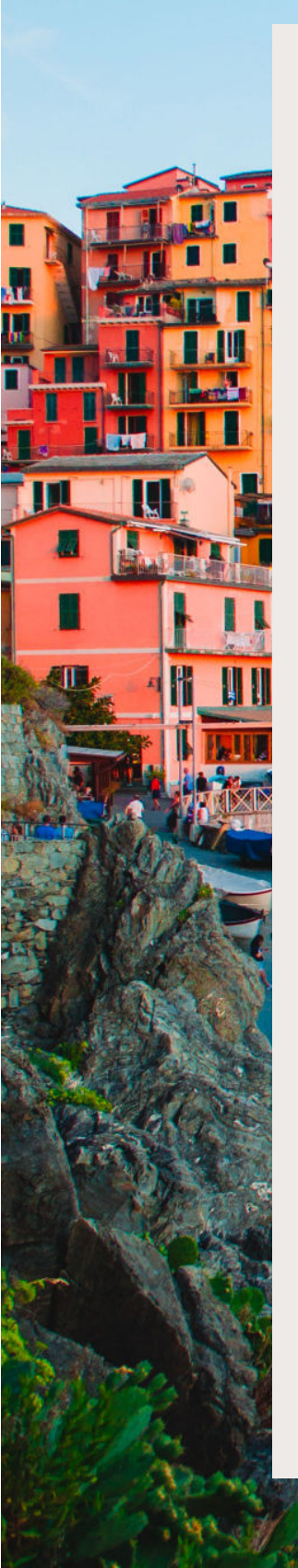

# Arts&Leisure

The trip of a lifetime, everytime.

| Page 1   | Login & Account Set Up |
|----------|------------------------|
| Page 2   | Dashboard              |
| Page 2-3 | Travelers              |
| Page 4-7 | Trips & Bookings       |
| Page 8   | Notifications          |
| Page 9   | Category Management    |

A <u>&</u> L

admin.arts-leisure.app

#### Login & Account Set Up - Step 1:

An Arts & Leisure team member will set up your account on the admin panel. You will recieve your login credentials to your email where you'll be able to complete your account set up.

![](_page_2_Picture_4.jpeg)

#### Login & Account Set Up - Login Step 2:

Follow the steps below to complete your account set up.

![](_page_2_Picture_7.jpeg)

admin.arts-leisure.app

#### Dashboard - Step 1:

Your dashboard will have an overview of the total amount of trips that are active. upcoming, and completed. You can also view the ratings received from travelers.

![](_page_3_Picture_4.jpeg)

#### Travelers - Step 1:

Click on "Travelers" on the side panel to access your full travelers list.

![](_page_3_Picture_7.jpeg)

#### Travelers - Step 2:

#### Click on the + to add a new traveler.

| Arts & Leisure Adrein 2 | +                   |                             |             |                 |               |                 |        |           |
|-------------------------|---------------------|-----------------------------|-------------|-----------------|---------------|-----------------|--------|-----------|
| € → C (a adminanta-ki   | KJPR. ADD/2347%     |                             |             |                 |               |                 |        | * 5 \$    |
| = Arts≜Lei              | sure                |                             |             |                 |               |                 |        | (s) E     |
| Dashboard               | Transland           |                             |             |                 |               |                 |        |           |
| 8 Travelers             | Travelets           |                             |             |                 |               |                 |        |           |
| S. Trips & Bookings     | Search by Name      | Traveler ID, Email or Mobil | le Number   |                 |               |                 |        | $\odot$   |
| Notifications           |                     |                             |             |                 |               |                 |        | ~ [ -     |
| A Category Management   | •                   | Name +                      | Traveler ID | Address         | Mobile Number | Erral           | Gender | Status    |
| ? Travel Agent FAQs     | 10 A                | Jen Smith                   | 563374      | 123 Street Name | 4169999999    | jen@yopmail.com | Female | Unblocked |
|                         | Terminater ange: 10 | • 1391 10.10                | - 21 - E    |                 |               |                 |        |           |
|                         |                     |                             |             |                 |               |                 |        |           |
|                         |                     |                             |             |                 |               |                 |        |           |
|                         |                     |                             |             |                 |               |                 |        |           |
|                         |                     |                             |             |                 |               |                 |        |           |
|                         |                     |                             |             |                 |               |                 |        |           |
|                         |                     |                             |             |                 |               |                 |        |           |
|                         |                     |                             |             |                 |               |                 |        |           |
|                         |                     |                             |             |                 |               |                 |        |           |
|                         |                     |                             |             |                 |               |                 |        |           |
|                         |                     |                             |             |                 |               |                 |        |           |
|                         |                     |                             |             |                 |               |                 |        |           |
|                         |                     |                             |             |                 |               |                 |        |           |
|                         |                     |                             |             |                 |               |                 |        |           |
|                         |                     |                             |             |                 |               |                 |        |           |
|                         |                     |                             |             |                 |               |                 |        |           |
|                         |                     |                             |             |                 |               |                 |        |           |
|                         |                     |                             |             |                 |               |                 |        |           |
|                         |                     |                             |             |                 |               |                 |        |           |
|                         |                     |                             |             |                 |               |                 |        |           |
|                         |                     |                             |             |                 |               |                 |        |           |
|                         |                     |                             |             |                 |               |                 |        |           |
|                         |                     |                             |             |                 |               |                 |        |           |
|                         |                     |                             |             |                 |               |                 |        |           |
|                         |                     |                             |             |                 |               |                 |        |           |
|                         |                     |                             |             |                 |               |                 |        |           |

#### Travelers - Step 3:

Add all of the required information. Once you click "Add" the traveler will recieve an email with their login credentials.

| E Ans & Lonav Aeron<br>& -0. O (a admin.arts-1 | x +<br>www.appl.sum.indd                         | 0 ¥ 1       | 3:42                                       | adi LTE 🗃                                                                                             |
|------------------------------------------------|--------------------------------------------------|-------------|--------------------------------------------|----------------------------------------------------------------------------------------------------|
| = Arts≜Le                                      | isure                                            | (a) E+      | <                                          | • • •                                                                                                 |
| Dashboard     Travelers                        | Travelers - Add Traveler                         |             |                                            | $\bigcirc$                                                                                            |
| A Trus & Backings                              | Add Traveler                                     |             |                                            | A                                                                                                    |
| A Catagory Management                          | Transfer Nora * Eriter Transfer Nora             | Enter Enter |                                            |                                                                                                    |
| Y Travel Agent FACts                           | Valde Marehov *<br>1886 +1 - Enter Maktie Number | Address     |                                            | 0                                                                                                    |
|                                                | Carol                                            | Ast         | You have t<br>app. Ple<br>crea<br>Email: I | Hello Lisa<br>been added on the A&L<br>ase use the following<br>dentials to login:<br>isa@vopmail.com |
|                                                |                                                  |             | Passw                                      | ord: G2##B3##14e                                                                                      |
|                                                |                                                  |             | If you did n<br>ignore this                | tot request this, you can<br>email or please let us<br>know.                                          |
|                                                |                                                  |             | Arts                                       | Thanks,<br>& Leisure Team                                                                             |
|                                                |                                                  |             | Copyrig                                    | nt © 2023 Arts & Leisure.                                                                             |

admin.arts-leisure.app

#### Trips & Bookings - Step 1:

You will recieve an email once a trip has been assigned to you. Additionally if you click on "Trips & Bookings" on the side panel you will be able to access all of the trips assigned to you. Click on the booking number to access the trip.

![](_page_5_Picture_4.jpeg)

#### Trips & Bookings - Step 2:

Click on "Edit" to add in documents and assign trip to traveler(s).

| Dashboard           | Trips & Bookings, Booking Details | Edit Dele |
|---------------------|-----------------------------------|-----------|
| Travelers           | Pauluin Datalla                   |           |
| Trips & Bookings    | booking betails                   |           |
| Notifications       | Destination * Booking Image *     |           |
| Category Management | Rome                              | 1         |
| Travel Agent FAQs   | Start Date*                       | ALE AND A |
|                     | 4/15/2024                         |           |
|                     | End Date * Trip Days *            |           |
|                     | 4/19/2024 💿 5                     |           |
|                     | Booking Id * Assign to traveler   | ríal      |
|                     | 123456789 -                       |           |
|                     | Traveler's Last Name              |           |
|                     | Smith                             |           |
|                     |                                   |           |

admin.arts-leisure.app

#### Trips & Bookings - Step 3:

In the "Trip Overview" section click on "Add" to add in documents.

| I xmx à Loisure Albein x ÷ € → C a administrationales applicipa | erd-tookingshigtsfeldt039871babte77980ab                                                                                                    | er <u>6</u> \$ | •        |
|-----------------------------------------------------------------|----------------------------------------------------------------------------------------------------|----------------|----------|
| = Arts&Leis                                                     | ure                                                                                                    |                |          |
| 🛱 Dashboard                                                     | Document                                                                                                    |                |          |
| つ Travelers                                                     | C Trip Overview Flight Bookings, Transfers, Accommodations, Hospitality, Experiences, Emergency Contact, Additional Information, Test Cat 1 | Test Cat 2     | New Cr > |
| 🗞 Trips & Bookings                                              |                                                                                                    |                |          |
| Notifications                                                   | Monday April 15                                                                                                    | I              |          |
| Category Management                                             |                                                                                                    |                | Add      |
| ? Travel Agent FAQs                                             | 20                                                                                                    |                |          |
|                                                                 | No trip itinerary added for this day, add one now!                                                                                          |                |          |
|                                                                 |                                                                                                    |                |          |
|                                                                 | Tuesday April 16                                                                                                    |                |          |
|                                                                 |                                                                                                    |                | Add      |
|                                                                 |                                                                                                    |                |          |
|                                                                 |                                                                                                    |                |          |

#### Trips & Bookings - Step 4:

Add in all of the details. You must select the timezone of where the traveler is during this time to ensure they get the notifications in the correct timezone. Click "Add" once completed.

| Dashboard                         | Document                                  |                                                          | ×                                            |                      |
|-----------------------------------|-------------------------------------------|----------------------------------------------------------|----------------------------------------------|----------------------|
| Travelers                         | < Trip Overview Flight Bookings Transfers | •                                                        | cy Contact Additional Information Test Cat 1 | Test Cat 2 New Categ |
| Trips & Bookings<br>Notifications | Monday April 15                           | Max 10 MB size and exposited POF only<br>Upload Document |                                              |                      |
| Category Management               |                                           | Category *<br>Select Category<br>Title *<br>Enter Title  |                                              | Add                  |
|                                   |                                           | Date Time<br>4/15/2024                                   | .dd one now!                                 |                      |
|                                   | Tuesday April 16                          | Select Timezone *                                        |                                              | Add                  |

admin.arts-leisure.app

#### Trips & Bookings - Step 5:

Add any documents to the "Additional Information" tab that <u>does not</u> need to fall under the "Trip Overview" section. For example restaurant recomendations, basic language vocabulary, packing tips etc.

![](_page_7_Picture_4.jpeg)

#### Trips & Bookings - Step 6:

To add a hotel booking click on the "Accomodations" tab and click on the "+". Add each hotel booking seperatly.

| 2) Sashboard   2) Sashboard   3) Travelers   4) Travelers   5) Travelers   6) Travelers   6) Travelers   6) Travelers   6) Travelers   6) Travelers   6) Travelers   6) Travelers   6) Travelers   6) Travelers   6) Travelers   6) Travelers   6) Travelers   6) Travelers   6) Travelers   6) Travelers   6) Travelers   6) Travelers   6) Travelers   7) Travelers   6) Travelers   6) Travelers   6) Travelers   7) Travelers   6) Travelers   6) Travelers   6) Travelers   7) Travelers   6) Travelers   6) Travelers   7) Travelers   7) Travelers   7) Travelers   6) Travelers   7) Travelers   7) Travelers   7) Travelers   7) Travelers   7) Travelers   7) Travelers   8) Travelers   8) Travelers   8) Travelers   8) Travelers   8) Travelers   8) Travelers   8) Travelers   8) Travelers   8) Travelers   8) Travelers   8) Travelers   8) Travelers   8) Travelers   8) Travelers   8) Travelers   8) Travelers   8) Travelers   8) Travelers <th>■ Arts≚Le</th> <th>isure</th> <th></th> <th></th> <th>(NT)</th>                                                                                                    | ■ Arts≚Le           | isure                                     |                                       |                                    | (NT)                               |
|----------------------------------------------------------------------------------------------------|---------------------|-------------------------------------------|---------------------------------------|------------------------------------|------------------------------------|
| Travel's   Topic & Bookings   Document   Category Management   Travel Agent FAGs     Add Documents     Title*   Enter Title   * Title   Start Date   Check in Time   MM/DD/YYYY   Oo $‡: 00 ‡ © 0$ Additional Information     Additional Information     Additional Information                                                                                                    | Dashboard Smith     |                                           | Add New Document                      | × <sup>styp</sup><br>elers         |                                    |
| <ul> <li>Years &amp; Booknow</li> <li>Notifications</li> <li>Category Management:</li> <li>Taxel Agent FAGs</li> <li>Add Documents</li> <li>Title *</li> <li>Enter Title</li> <li>Start Date</li> <li>End Date</li> <li>Check out Time</li> <li>MM/DD/YYYY © 00 ÷ : 00 ÷ ©</li> <li>Select Timezone *</li> <li>Select Timezone</li> <li>Additional Information</li> </ul>                                                                                                    | § Travelers         |                                           |                                       |                                    |                                    |
| Nettications   Category Management   Travel Agent FAQs     Add Documents     Title   Title   Title   Start Date   MM/DD/YYYY   Oo $‡: 00 ‡ \odot$ Select Timezone*   Select Timezone   Additional Information                                                                                                    | Trips & Bookings    | Document                                  | May 10 MB size and suspended PDF only |                                    |                                    |
| Category Management Travel Agent FAQs Add Documents Title Travel Agent FAQs Add Documents Title Title | Notifications       |                                           | Upload Document                       |                                    |                                    |
| Travel Agent FAQ:     Add Documents     Title *       # Title *     Enter Title       # Title *     Enter Title       # Title *     Start Date       # Title *     MM//DD/YYYY       00 \$\dot : 00 \$\dot 0\$       End Date     Check out Time       MM//DD/YYYY     00 \$\dot : 00 \$\dot 0\$       Select Timezone*       Select Timezone       Additional Information                                                                                                    | Category Management | < Trip Overview Flight Bookings Transfers |                                       | sey Contact Additional Information | In Test Cat 1 Test Cat 2 New Categ |
| a Trite       Start Date       Check in Time       Additional information       Additional information       Additional information         a Trite       Start Date       Check in Time       00 \$\circle\$ : 00 \$\circle\$       Additional information       Additional information         a Trite       Start Date       Check out Time       00 \$\circle\$ : 00 \$\circle\$       Additional information       Additional information         Select Timezone       Select Timezone       Additional information       Additional information       Additional information                                                                                                    | ? Travel Agent FAQs | Add Documents                             | Title *                               | γ.                                 |                                    |
| MM/DD/YYYY I OO ÷ : 00 ÷ ©<br>End Date Check out Time<br>MM/DD/YYYY I OO ÷ : 00 ÷ ©<br>Select Timezone *<br>Select Timezone<br>Additional Information                                                                                                    |                     | # Title Start Date                        | E Start Date Check in Time            | Additional information             | n Action Status                    |
| End Date Check out Time<br>MM/DD/YYYY  C 00 ÷: 00 ÷ ③ Select Timezone * Select Timezone Additional Information                                                                                                    |                     |                                           | MM/DD/YYYY 🗈 00 ‡ : 00 ‡ 🛈            |                                    |                                    |
| MM/DD/YYYY I 00 ÷ : 00 ÷ O                                                                                                    |                     |                                           | End Date Check out Time               |                                    |                                    |
| Select Timezone * Select Timezone Additional Information                                                                                                    |                     |                                           | MM/DD/YYYY  00 ÷ : 00 ÷ ©             |                                    |                                    |
| Select Timezone Additional Information                                                                                                    |                     |                                           | Select Timezone *                     |                                    |                                    |
| Additional Information                                                                                                    |                     |                                           | Select Timezone                       |                                    |                                    |
|                                                                                                    |                     |                                           | Additional Information                |                                    |                                    |

admin.arts-leisure.app

#### Trips & Bookings - Step 7:

Click on the "Assign to Traveler(s)" dropdown to select all of the travelers on the trip.

| ධ Dashboard           | Edit Details         |                                                                                                    |
|-----------------------|----------------------|----------------------------------------------------------------------------------------------------|
| § Travelers           | Destination *        | Booking Image *                                                                                                    |
| Trips & Bookings      | Rome                 |                                                                                                    |
| ) Notifications       |                      |                                                                                                    |
| 6 Category Management | 4/15/2024            | And the second second sec |
| ? Travel Agent FAQs   |                      | ALCOST BUT AND A                                                                                                    |
|                       | End Date *           |                                                                                                    |
|                       | 4/19/2024            |                                                                                                    |
|                       | Trip Days *          | Booking Id *                                                                                                    |
|                       | 5                    | 123456789                                                                                                    |
|                       | Traveler's Last Name | Assign to Traveler(s)                                                                                                    |
|                       | Smith                | Select Travelers                                                                                                    |
|                       |                      | Select All                                                                                                    |
|                       |                      | 1000                                                                                                    |

#### Trips & Bookings - Step 8:

To share the trip with traveler, click on "Save".

| ଲି Dashiboard<br>ଞି Travelers         | Smith         |                        |              | Select Travele | **                              |                       | •  |
|---------------------------------------|---------------|------------------------|--------------|----------------|---------------------------------|-----------------------|----|
| Trips & Bookings                      | Document      |                        |              |                |                                 |                       |    |
| Category Management Travel Agent FAQs | Add Documents | rigin: bookings inansi | Prospitality | Research       | Contact Pioarcionia information | resi cat i resi cat a | (+ |
|                                       |               |                        | No           | Record Found   |                                 |                       |    |

admin.arts-leisure.app

#### Notifications - Step 1:

Click on "Notifications" on the side panel to access current and add new notifications. Click on the + to add a new notification.

![](_page_9_Picture_4.jpeg)

#### Notifications - Step 2:

Add in all of the required details. Once you click "Add" the traveler(s) will get notified.

| Image: Dashboard     Notifice       25     Travelers     Add Notifice       2     Trips & Bookings     Add Notifice       Q     Notificetions     Title *       2     Category Management     Enter Title *       ?     Travel Agent FAGs     Enter Title * | cations · Add Notification |        |  |    |
|----------------------------------------------------------------------------------------------------|----------------------------|--------|--|----|
| Trips & Bookings     Add Notified       O     Notifications     Trile *       Category Management     Enter Trile *       Travel Agent FAQs     Enter Trile *                                                                                               | tification                 |        |  |    |
| Notrications     Notrications     Travel Agent FAQs     Travel Agent FAQs                                                                                                    |                            |        |  |    |
| ? Travel Agent FAQs                                                                                                    |                            |        |  |    |
| Description<br>Enter D                                                                                                    | m*<br>Description          |        |  |    |
| Travelars *                                                                                                    | t Travolers                | Cancel |  | *) |

admin.arts-leisure.app

#### Category Management - Step 1:

Click on "Category Management" on the side panel to access all of the categories that are listed in the "Trips & Booking" section. Click on the + to add a new category.

| ≡ Arts≜Lei          | sure               |                        |                 | NT      | ) ⊑→                           |
|---------------------|--------------------|------------------------|-----------------|---------|--------------------------------|
| 🛱 Dashboard         | Catagory Manag     | amont                  |                 |         |                                |
| る Travelers         | Category Manag     | ement                  |                 |         |                                |
| 🖧 Trips & Bookings  | Search by Title    |                        |                 | (7)     | Add New Document               |
| Notifications       | 10 - Ch - 10 - 110 |                        |                 |         |                                |
| Category Management | *                  | Title +                | Added On Date + | Actions | idea 20 Million and and        |
| ? Travel Agent FAQs | 11                 | Test Cat 1             | Sep 14, 2023    | ھ ک     | Category"                      |
|                     | 12                 | Additional Information | Aug 17, 2023    |         | Select Caregory<br>Transferz   |
|                     | 13                 | Emergency Contact      | Jul 31, 2023    | ♥       | Hospitality<br>Filght Bookings |
|                     | 14                 | Experiences            | May 29, 2023    | ♥ Ø     | Experiences<br>Accomodations   |
|                     | 15                 | Hospitality            | May 29, 2023    | ی 👁     | ( Geost )                      |
|                     | 16                 | Accommodations         | May 29, 2023    |         | Categories                     |
|                     | 17                 | Transfers              | May 29, 2023    | ♥       |                                |
|                     | 18                 | Flight Bookings        | May 29, 2023    | ♥       |                                |
|                     | 19                 | Trip Overview          | May 29, 2023    |         |                                |

![](_page_11_Picture_0.jpeg)

### Arts&Leisure

The trip of a lifetime, everytime.

## Travel App Tutorial

![](_page_11_Picture_4.jpeg)

![](_page_11_Picture_5.jpeg)

![](_page_11_Picture_6.jpeg)

Google Play

#### **Credentials Email:**

Traveler will recieve an email with login credentials once the profile is created on the admin panel.

![](_page_12_Picture_2.jpeg)

#### App Login:

Traveler will login with their credentials.

![](_page_12_Picture_5.jpeg)

#### My Trips:

They will be able to see their trips under "My Trips".

![](_page_13_Picture_2.jpeg)

#### Trip Details:

Once they tap on the trip they will be able to access all uploaded documents and trip overview.

| 3:39              |                                                                      |   | ul 🗢 💷          |
|-------------------|----------------------------------------------------------------------|---|-----------------|
| $\leftarrow$      | $\begin{pmatrix} A \\ \underline{\underline{\$}} \\ L \end{pmatrix}$ |   |                 |
| Rome<br>Booking n | o: 990220894                                                         | 8 |                 |
| Sep 18 🛛          |                                                                      |   | —∘ Sep 29       |
| Documen           | ts                                                                   |   | Share           |
| My Trij           | p Overview                                                           | 7 | $(\rightarrow)$ |
| Flight E          | Bookings                                                             |   | $(\rightarrow)$ |
| Experie           | ences                                                                |   | $(\rightarrow)$ |
|                   |                                                                      |   |                 |
|                   | Ē                                                                    | ¢ | ¢ <br>¢ ¢       |

#### Adding Guests:

They will be able to share their trip itinerary with friends and/or family so they are able to follow along on the journey. The guest will recieve login credentials to their email where they can then login to their account on the app and access the trip(s) they were shared on

| 3:39                                     |                                                        |   | .ıl 🗟 🚺     |
|------------------------------------------|--------------------------------------------------------|---|-------------|
| $\leftrightarrow$                        | $\begin{pmatrix} A \\ \frac{\&}{L} \\ L \end{pmatrix}$ |   |             |
| Rome                                     |                                                        |   |             |
| Booking no: 9                            | 902208948                                              |   |             |
| Sep 18 •                                 |                                                        |   | —∘ Sep 29   |
| Documents                                |                                                        |   | Share       |
| Email*                                   |                                                        |   |             |
| mary@gm<br>dom@gma                       | ail.com ⊗<br>ail.com ⊗                                 |   |             |
| Note: Please add space after each email. |                                                        |   |             |
|                                          | Save                                                   | Э |             |
|                                          |                                                        |   |             |
| 命                                        | Ē                                                      | ¢ | <u>ا</u> په |

#### **Notifications:**

A traveler can view all notifications in the notification panel. They will get a notification on their home screen as well.

![](_page_15_Picture_2.jpeg)

#### **Notifications Confirmation:**

A traveler must confirm when they read a notification which will the notify you once they have read it.

![](_page_15_Picture_5.jpeg)